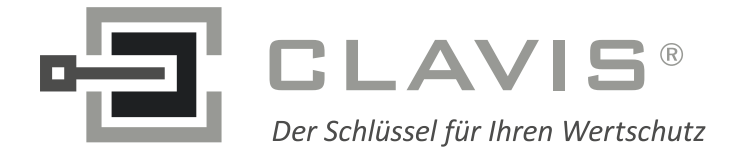

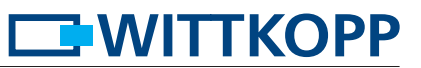

# Bedienungsanleitung SmartCam

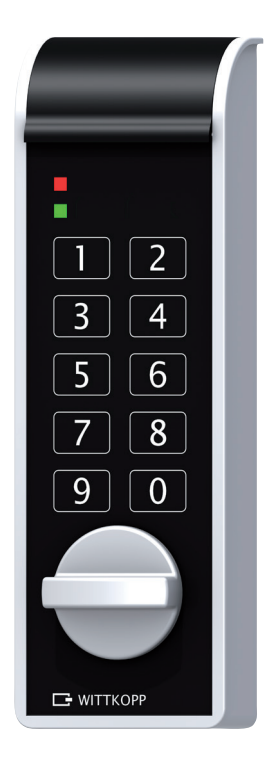

## Inhalt

| 2  |
|----|
| 3  |
| 4  |
| 5  |
|    |
| 10 |
|    |
| 13 |
| 14 |
| 14 |
| 14 |
| 14 |
|    |
|    |

© Carl Wittkopp GmbH - Irrtümer und Änderungen vorbehalten

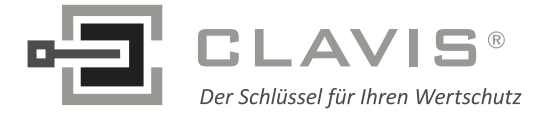

#### 1 Hinweise

#### • Lesen Sie bitte vor Inbetriebnahme des Schlosses sorgfältig diese Bedienungsanleitung.

#### **1.1 Haftungshinweise**

- Wir übernehmen keine Haftung für Funktionsstörungen bedingt durch fehlerhaftes Bedienen, Gewaltanwendung oder unsachgemäße Behandlung. Auch bei Sach- oder Vermögensschäden, die z.B. auf ein nicht ordnungsgemäßes Schließen des Wertbehältnisses zurückzuführen sind, übernehmen wir keine Haftung.
- Sollte sich trotz nachfolgender Hinweise Ihr Wertbehältnis nicht öffnen lassen, setzen Sie sich bitte mit dem Hersteller Ihres Wertbehältnisses in Verbindung.

## **1.2 Bedienhinweise**

- Wird der Zeitraum von 10 Sekunden zum Eingeben eines neuen Codes oder bei der Eingabe des Menüablaufs überschritten, schaltet sich die Elektronik ab. Der alte Code bleibt gültig.
- Jede korrekte Tasteneingabe beim Öffnen/Programmieren wird durch ein Tonsignal und ein Blinken der roten LED bestätigt. Diese Signale werden in der weiteren Anleitung nicht berücksichtigt.
- Betriebsart K1: Den insgesamt 9 Benutzern können die PIN-Nummern 0-8 zugeordnet werden.
- Wenden Sie niemals Gewalt an.
- Öffnen Sie niemals das Schlossgehäuse. Ansonsten gefährden Sie die Funktion des Schlosses und verlieren jegliche Gewährleistungsansprüche.

## **1.3 Sicherheitshinweise**

- Wechseln Sie aus Sicherheitsgründen sofort die werksseitig eingestellten Werkscodes.
- Verwenden Sie für Ihren neuen Code keine persönlichen Daten z.B. Geburtstage oder andere Daten, auf die durch Kenntnis Ihrer Person rückgeschlossen werden könnte.
- Nach Eingabe eines neuen Codes sollte das Elektronikschloss bei offener Tür mehrmals mit dem neuen Code auf- und zugeschlossen werden.
- Kontrollieren Sie nach jedem Schließen, dass das Wertbehältnis verschlossen ist.

## 1.4 Werkseinstellung

- Bei Auslieferung ist das Schloss auf die Betriebsart K1/Kennziffer 10 eingestellt.
- Die Codes sind werksseitig wie folgt programmiert:
  - Master-Werkscode: 1-2-3-4-5-6 (gilt für alle Betriebsarten)
  - Administrator-Werkscode: 6-5-4-3-2-1 (gilt für Betriebsart K1)
  - Facility-Master-Werkscode: 6-5-4-3-2-1 (gilt für Betriebsart K3)
  - Benutzer-Werkscode: 1-1-1/-1-1 (gilt für Betriebsart K2)

| Betriebsart | Kennziffer | Benutzercodes<br>- Anzahl/Stellen | Mastercodes<br>- Anzahl/Stellen | Administratorcodes<br>- Anzahl/Stellen | Facility-Mastercodes<br>- Anzahl/Stellen |
|-------------|------------|-----------------------------------|---------------------------------|----------------------------------------|------------------------------------------|
| K1          | 10         | 9/4-stellig                       | 1/6-stellig                     | 1/6-stellig                            |                                          |
| К1          | 11         | 9/6-stellig                       | 1/6-stellig                     | 1/6-stellig                            |                                          |
| K2          | 20         | 1/4-stellig                       | 1/6-stellig                     |                                        |                                          |
| K2          | 21         | 1/6-stellig                       | 1/6-stellig                     |                                        |                                          |
| КЗ          | 30         | 1/4-stellig                       | 1/6-stellig                     |                                        | 1/6-stellig                              |
| КЗ          | 31         | 1/6-stellig                       | 1/6-stellig                     |                                        | 1/6-stellig                              |
| K4          | 40         | 1/4-stellig                       | 1/6-stellig                     |                                        |                                          |
| K4          | 41         | 1/6-stellig                       | 1/6-stellig                     |                                        |                                          |

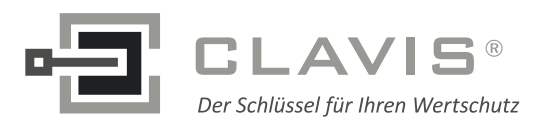

## 2 Berechtigungen

|                                     | Betriebsart                                           |                                                    |                                                       |                                                       |
|-------------------------------------|-------------------------------------------------------|----------------------------------------------------|-------------------------------------------------------|-------------------------------------------------------|
| Berechtigungen                      | К1                                                    | К2                                                 | К3                                                    | К4                                                    |
| Öffnen                              | Benutzer<br>Master<br>Administrator                   | Benutzer<br>Master                                 | Benutzer<br>Master<br>Facility-Master                 | Benutzer<br>Master                                    |
| Schließen Benutzercode              | Tastendruck                                           | Tastendruck                                        | wechselnder Code                                      | wechselnder Code                                      |
| Schließen Administrator             | Tastendruck                                           |                                                    |                                                       |                                                       |
| Schließen Mastercode                | Tastendruck                                           | Tastendruck                                        |                                                       |                                                       |
| Schließen Facility-Mastercode       |                                                       |                                                    | Tastendruck                                           |                                                       |
| Benutzercode anlegen                | Administrator                                         |                                                    |                                                       |                                                       |
| Benutzercode ändern                 | Benutzer                                              | Benutzer<br>Master                                 |                                                       |                                                       |
| Administratorcode ändern            | Administrator                                         |                                                    |                                                       |                                                       |
| Mastercode ändern                   | Master                                                | Master                                             | Master                                                | Master                                                |
| Facility-Mastercode ändern          |                                                       |                                                    | Facility-Master                                       |                                                       |
| Benutzercode löschen                | Administrator                                         |                                                    | Master                                                | Master                                                |
| Öffnungsverzögerungszeit einstellen | Administrator                                         |                                                    |                                                       |                                                       |
| Öffnungsfreigabezeit einstellen     | Administrator                                         |                                                    |                                                       |                                                       |
| Verzögerungszeit umgehen            | Master                                                |                                                    |                                                       |                                                       |
| Riegelstellungsanzeige              | Benutzer<br>Master<br>Administrator                   | Benutzer<br>Master                                 | Benutzer<br>Master<br>Facility-Master                 | Benutzer<br>Master                                    |
| Prüfen System                       | Benutzer<br>Master<br>Administrator                   | Benutzer<br>Master                                 | Benutzer<br>Master<br>Facility-Master                 | Benutzer<br>Master                                    |
| Reset                               | Master                                                | Master                                             | Master                                                | Master                                                |
| Betriebsart ändern                  | Master                                                | Master                                             | Master                                                | Master                                                |
| Betriebsart auslesen                | Master                                                | Master                                             | Master                                                | Master                                                |
| Übersicht Benutzer auslesen         | Administrator                                         |                                                    |                                                       |                                                       |
| Anwendungsbeispiele                 | Aktenschränke<br>Arzneimittelschränke<br>Tagestresore | Umkleideschränke<br>Schließfächer<br>Rollcontainer | Spindschränke<br>Taschenschränke<br>Patientenschränke | Spindschränke<br>Taschenschränke<br>Patientenschränke |

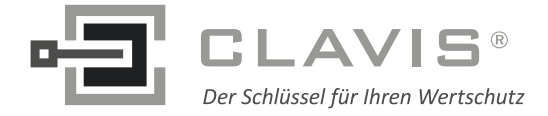

## **3 Signalisierung**

Jede Tasteneingabe wird durch ein kurzes Tonsignal bestätigt. Dies hat z.B. bei der Eingabe der letzten Ziffer zur Folge, dass drei aufeinander folgende Signale zu hören sind.

| Erklärung                        | LED rot/Tonsignal | LED grün |
|----------------------------------|-------------------|----------|
| Tastendruck                      | •                 |          |
| Code angenommen/richtige Eingabe | ••                |          |
| Code abgelehnt/falsche Eingabe   |                   |          |
| Menüeinsprung                    | ••                |          |
| Authentifizierung angenommen     | ••                |          |
| Authentifizierung abgelehnt      |                   |          |
| Menü erfolgreich beendet         | ••                |          |
| Verschlusszustand zu             |                   |          |
| Verschlusszustand auf            |                   |          |
| Sperrzeit                        | ∎ alle 10s        |          |
| Ende Sperrzeit                   | ••                |          |
| Batteriewarnung                  |                   |          |
| Öffnungsverzögerungszeit läuft   | ∎ alle 10s        |          |
| Freigabezeit läuft               | ∎∎alle 10s        |          |

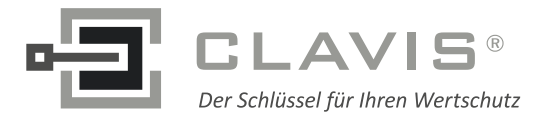

## **SmartCam**

#### 4 Ändern Betriebsart/Kennziffer

Beim Ändern der Betriebsart/Kennziffer werden alle Benutzercodes gelöscht. Mastercode, Administratorcode und Facility-Mastercode bleiben erhalten. Das Ändern der Betriebsart/Kennziffer ist nur bei **geöffnetem** Schloss möglich.

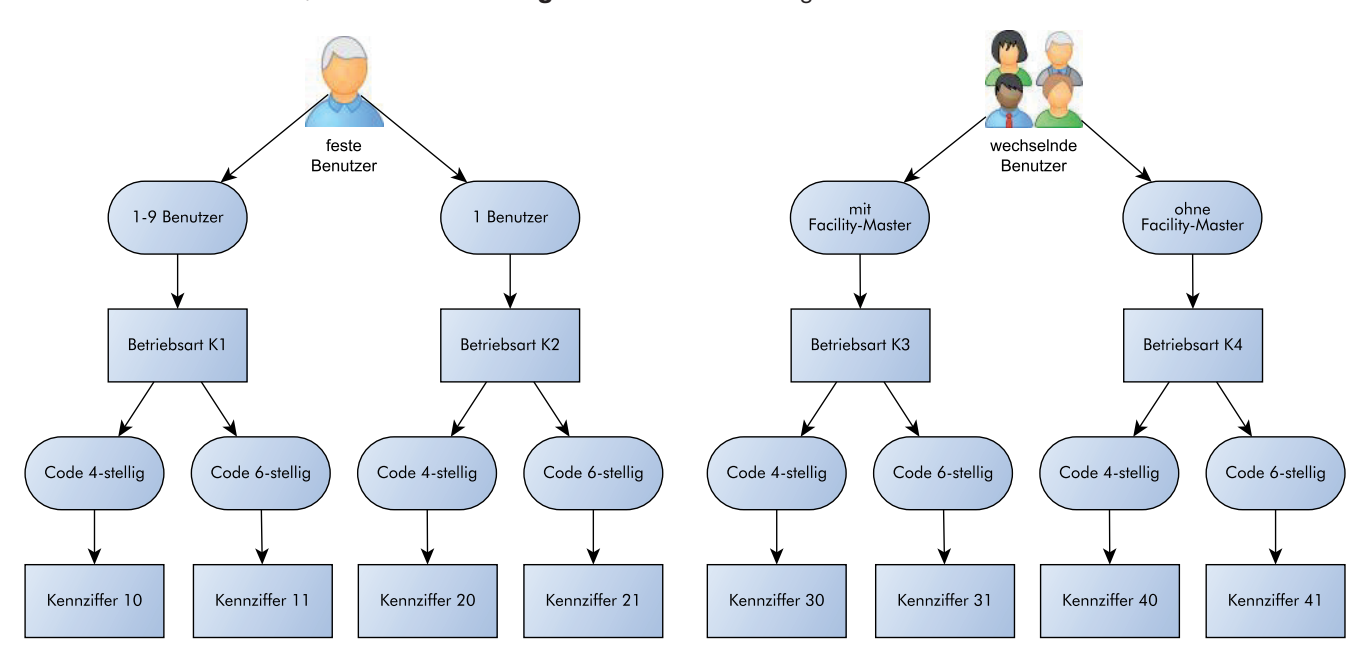

|    |                                                                                                    |        | $\checkmark$ | × |
|----|----------------------------------------------------------------------------------------------------|--------|--------------|---|
| 1. | Halten Sie die Taste "6" ca. 3 Sekunden lang gedrückt.<br>Beim Lösen der Taste leuchtet die grüne LED dauerhaft. | 6      |              |   |
| 2. | Geben Sie Ihren 6-stelligen <b>Mastercode</b> ein z.B.                                                           | 123456 |              |   |
| 3. | Geben Sie die 2-stellige Kennziffer ein z.B.                                                                     | 11     |              |   |
| 4. | Geben Sie erneut Ihren 6-stelligen <b>Mastercode</b> ein z.B.                                                    | 123456 |              |   |
| 5. | Geben Sie erneut die 2-stellige Kennziffer ein z.B.                                                              | 11     |              |   |
| 6. | Die neue Betriebsart/Kennziffer ist akzeptiert.                                                                  |        |              |   |

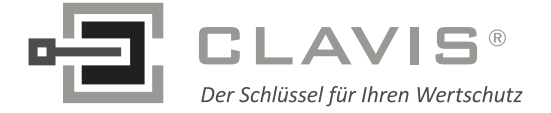

## 5 Bedienung/Programmierung Betriebsart K1

## 5.1 Schließen K1

|    |                                                                                                    | $\checkmark$ | X |
|----|----------------------------------------------------------------------------------------------------|--------------|---|
| 1. | Schließen Sie die Tür am Wertbehältnis und drücken Sie eine beliebige<br>Taste. Drehen Sie den Drehknopf <b>innerhalb von 3 Sekunden</b> in die<br>"Geschlossen" - Position. Das Schloss ist verschlossen. |              |   |

## 5.2 Öffnen K1

## 5.2.1 Öffnen mit Benutzercode K1

|    |                                                                                                    |         | $\checkmark$ | X |
|----|----------------------------------------------------------------------------------------------------|---------|--------------|---|
| 1. | Geben Sie Ihren 4-/6-stelligen Code ein z.B. Benutzercode.                                                | 3333/33 |              |   |
| 2. | Drehen Sie innerhalb von 3 Sekunden den Drehknopf in die<br>"Offen" - Position. Das Schloss ist geöffnet. |         |              |   |

## 5.2.2 Öffnen mit Master-/Administratorcode K1

|    |                                                                                                    |        | • | ~ |
|----|----------------------------------------------------------------------------------------------------|--------|---|---|
| 1. | Halten Sie die Taste "8" ca. 3 Sekunden lang gedrückt.<br>Beim Lösen der Taste leuchtet die grüne LED dauerhaft. | 8      |   |   |
| 2. | Geben Sie Ihren 6-stelligen <b>Mastercode</b> ein z.B.                                                           | 123456 |   |   |
| 3. | Drehen Sie innerhalb von 3 Sekunden den Drehknopf in die<br>"Offen" - Position. Das Schloss ist geöffnet.        |        |   |   |

• Haben Sie einen falschen Code eingegeben, erfolgt ein langes Tonsignal und die rote LED leuchtet.

• Nach 4 falschen Codeeingaben hintereinander, tritt eine Sperrzeit von 1 Minute ein und die rote LED blinkt alle 10 Sekunden. Während dieser Sperrzeit ist es nicht möglich einen Code einzugeben. Nach Ablauf der Sperrzeit hört die rote LED auf zu blinken. Wird erneut 2 x ein falscher Benutzercode eingegeben, schaltet das Schloss wieder für 1 Minute in eine Sperrzeit.

## 5.3 Anlegen eines Benutzercodes K1

| Der Administrator kann einen Benutzercode anlegen, aber nicht umgekehrt.<br>Den insgesamt 9 Benutzern können die PIN-Nummern 0-8 zugeordnet werden. |                                                                                                    |        |  | × |
|----------------------------------------------------------------------------------------------------|----------------------------------------------------------------------------------------------------|--------|--|---|
| 1.                                                                                                    | Halten Sie die Taste "1" ca. 3 Sekunden lang gedrückt.<br>Beim Lösen der Taste leuchtet die grüne LED dauerhaft. | 1      |  |   |
| 2.                                                                                                    | Geben Sie Ihren 6-stelligen <b>Administratorcode</b> ein z.B.                                                    | 654321 |  |   |
| 3.                                                                                                    | Geben Sie die <b>Benutzer-PIN</b> ein z.B. Benutzer 1.                                                           | 1      |  |   |
| 4.                                                                                                    | Geben Sie den 4-/6-stelligen Benutzercode ein z.B.                                                               | 111/11 |  |   |
| 5.                                                                                                    | Geben Sie erneut den 4-/6-stelligen Benutzercode ein z.B.                                                        | 111/11 |  |   |
| 6.                                                                                                    | Der Benutzercode ist akzeptiert.                                                                                 |        |  |   |

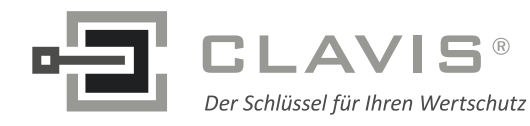

Γ

## **SmartCam**

| 5.4 Ändern eines Benutzercodes K1 |                                                                                                    |         |  | x |
|-----------------------------------|----------------------------------------------------------------------------------------------------|---------|--|---|
| 1.                                | Halten Sie die Taste "O" ca. 3 Sekunden lang gedrückt.<br>Beim Lösen der Taste leuchtet die grüne LED dauerhaft. | 0       |  |   |
| 2.                                | Geben Sie Ihren <b>alten</b> 4-/6-stelligen Benutzercode ein z.B.                                                | 1313/13 |  |   |
| 3.                                | Geben Sie Ihren <b>neuen</b> 4-/6-stelligen Benutzercode ein z.B.                                                | 333/33  |  |   |
| 4.                                | Geben Sie erneut Ihren <b>neuen</b> 4-/6-stelligen Benutzercode ein z.B.                                         | 333/33  |  |   |
| 5.                                | Der neue Benutzercode ist akzeptiert.                                                                            |         |  |   |

#### 5.5 Löschen eines Benutzercodes K1

| 5.5 Loschen eines Benutzercodes K1<br>Das Löschen eines Benutzercodes ist nur bei <b>geschlossenem</b> Schloss möglich. |                                                                                                    |        |  |  |
|----------------------------------------------------------------------------------------------------|----------------------------------------------------------------------------------------------------|--------|--|--|
| 1.                                                                                                    | Halten Sie die Taste "3" ca. 3 Sekunden lang gedrückt.<br>Beim Lösen der Taste leuchtet die grüne LED dauerhaft. | 3      |  |  |
| 2.                                                                                                    | Geben Sie Ihren 6-stelligen <b>Administratorcode</b> ein z.B.                                                    | 654321 |  |  |
| 3.                                                                                                    | Geben Sie die zu löschende <b>Benutzer-PIN</b> ein z.B. Benutzer 3.                                              | 3      |  |  |
| 4.                                                                                                    | Der Benutzercode ist gelöscht.                                                                                   |        |  |  |

## 5.6 Ändern des Master-/Administratorcodes K1

| <b>5.6 Ändern des Master-/Administratorcodes K1</b><br>Die Änderung des Master-/Administratorcodes ist nur bei <b>geöffnetem</b> Schloss möglich. |                                                                                                    |        |  | × |
|----------------------------------------------------------------------------------------------------|----------------------------------------------------------------------------------------------------|--------|--|---|
| 1.                                                                                                    | Halten Sie die Taste "2" ca. 3 Sekunden lang gedrückt.<br>Beim Lösen der Taste leuchtet die grüne LED dauerhaft. | 2      |  |   |
| 2.                                                                                                    | Geben Sie Ihren 6-stelligen Code ein z.B. Administratorcode.                                                     | 654321 |  |   |
| 3.                                                                                                    | Geben Sie Ihren <b>neuen</b> 6-stelligen Code ein z.B.                                                           | 888888 |  |   |
| 4.                                                                                                    | Geben Sie erneut Ihren <b>neuen</b> 6-stelligen Code ein z.B.                                                    | 888888 |  |   |
| 5.                                                                                                    | Der neue Code ist akzeptiert.                                                                                    |        |  |   |

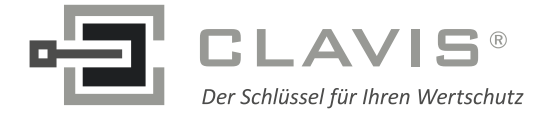

х

## 5.7 Öffnungsverzögerungs- und freigabezeit K1

Nur der Administrator kann die Öffnungsverzögerung programmieren oder löschen. Bei einer programmierten Öffnungsverzögerung kann nur der Master während der Öffnungsverzögerungszeit das Schloss öffnen.

Öffnungsverzögerungszeit:00 bis 99 Minuten - Zeit, die abgewartet werden muss, bis das Schloss sich öffnen lässt.Öffnungsfreigabezeit:01 bis 15 Minuten - innerhalb dieser Zeit kann der Master oder Benutzer das Schloss mit<br/>seinem Code öffnen.

Codeeingabe - Beginn Öffnungsverzögerungszeit Abwarten Öffnungsverzögerungszeit Öffnungsfreigabezeit - erneute Codeeingabe

#### 5.7.1 Einstellen Öffnungsverzögerungs- und freigabezeit K1

Das Einstellen der Öffnungsverzögerungs- und Freigabezeit ist nur bei **geöffnetem** Schloss möglich

| 1. | Halten Sie die Taste "9" ca. 3 Sekunden lang gedrückt.<br>Beim Lösen der Taste leuchtet die grüne LED dauerhaft. | 9      | • • |  |
|----|----------------------------------------------------------------------------------------------------|--------|-----|--|
| 2. | Geben Sie Ihren 6-stelligen <b>Administratorcode</b> ein z.B.                                                    | 654321 |     |  |
| 3. | Geben Sie die Öffnungsverzögerungszeit ein z.B. 20 Minuten.                                                      | 20     |     |  |
| 4. | Geben Sie die <b>Freigabezeit</b> ein z.B. 10 Minuten.                                                           | 10     |     |  |
| 5. | Geben Sie erneut die Öffnungsverzögerungszeit ein z.B. 20 Minuten.                                               | 20     |     |  |
| 6. | Geben Sie erneut die <b>Freigabezeit</b> ein z.B. 10 Minuten.                                                    | 10     |     |  |

#### 5.7.2 Öffnen mit aktivierter Öffnungsverzögerungs- und freigabezeit K1 Х Geben Sie Ihren 4-/6-stelligen Benutzercode ein z.B. 3333 33 1. 2. Warten Sie das Ende der Öffnungsverzögerungszeit ab. alle 10s 3. Öffnungfreigabezeit startet. alle 10s Geben Sie innerhalb der Freigabezeit erneut Ihren 4-/6-stelligen 4. 3 3 3 3 3 3 Benutzercode ein z.B. Drehen Sie innerhalb von 3 Sekunden den Tresorgriff in die "Offen" -5. Position. Das Schloss ist geöffnet.

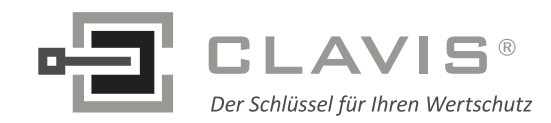

X

X

## **SmartCam**

## 5.7.3 Löschen Öffnungsverzögerung K1

Die Öffnungsverzögerungszeit kann nur innerhalb der Freigabezeit gelöscht werden.

| 1.  | Geben Sie Ihren 4-/6-stelligen Benutzercode ein z.B.                                                             | 333/33  |                |   |
|-----|----------------------------------------------------------------------------------------------------|---------|----------------|---|
| 2.  | Warten Sie das Ende der Öffnungsverzögerungszeit ab.                                                             |         | ∎<br>alle 10s  |   |
| 3.  | Öffnungfreigabezeit startet.                                                                                     |         | ∎∎<br>alle 10s |   |
| 4.  | Geben Sie Ihren 4-/6-stelligen Benutzercode ein z.B.                                                             | 3333/33 |                |   |
| 5.  | Drehen Sie innerhalb von 3 Sekunden den Drehknopf in die "Offen" -<br>Position. Das Schloss ist geöffnet.        |         |                |   |
| 6.  | Halten Sie die Taste "9" ca. 3 Sekunden lang gedrückt.<br>Beim Lösen der Taste leuchtet die grüne LED dauerhaft. | 9       |                |   |
| 7.  | Geben Sie Ihren 6-stelligen <b>Administratorcode</b> ein z.B.                                                    | 654321  |                |   |
| 8.  | Öffnungsverzögerungszeit löschen.                                                                                | 00      |                | - |
| 9.  | Freigabezeit löschen.                                                                                            | 01      |                |   |
| 10. | Öffnungsverzögerungszeit erneut löschen.                                                                         | 00      |                |   |
| 11. | Freigabezeit erneut löschen.                                                                                     | 01      |                |   |

#### 5.8 Belegung Benutzer auslesen K1

Diese Funktion gibt eine Übersicht über die Anzahl der freien bzw. schon belegten Benutzer (die Taste 9 ist nicht belegt).

Nur der Administrator kann diese Funktion durchführen.

| 1. | Halten Sie die Taste "7" ca. 3 Sekunden lang gedrückt.<br>Beim Lösen der Taste leuchtet die grüne LED dauerhaft. | 7       |      |              |
|----|----------------------------------------------------------------------------------------------------|---------|------|--------------|
| 2. | Geben Sie Ihren 6-stelligen <b>Administratorcode</b> ein z.B.                                                    | 654321  |      |              |
| 3. | Geben Sie die zu prüfende <b>Benutzer-PIN</b> ein z.B. Benutzer 3, 5, 6                                          | 3, 5, 6 | frei | belegt<br>∎∎ |

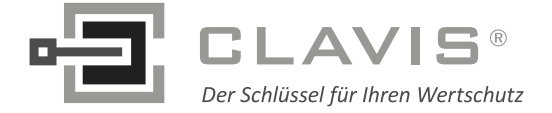

X

## 6 Bedienung/Programmierung Betriebsart K2

## 6.1 Schließen K2

|    |                                                                                                    | $\checkmark$ | X |
|----|----------------------------------------------------------------------------------------------------|--------------|---|
| 1. | Schließen Sie die Tür am Wertbehältnis und drücken Sie eine beliebige<br>Taste. Drehen Sie den Drehknopf <b>innerhalb von 3 Sekunden</b> in die<br>"Geschlossen" - Position. Das Schloss ist verschlossen. |              |   |

## 6.2 Öffnen K2

## 6.2.1 Öffnen mit Benutzercode K2

|    |                                                                                                    |        | V | X |
|----|----------------------------------------------------------------------------------------------------|--------|---|---|
| 1. | Geben Sie Ihren 4-/6-stelligen Code ein z.B. Benutzercode.                                                | 333/33 |   |   |
| 2. | Drehen Sie innerhalb von 3 Sekunden den Drehknopf in die<br>"Offen" - Position. Das Schloss ist geöffnet. |        |   |   |

## 6.2.2 Öffnen mit Mastercode K2

| 1. | Halten Sie die Taste "8" ca. 3 Sekunden lang gedrückt.<br>Beim Lösen der Taste leuchtet die grüne LED dauerhaft. | 8      |  |
|----|----------------------------------------------------------------------------------------------------|--------|--|
| 2. | Geben Sie Ihren 6-stelligen <b>Mastercode</b> ein z.B.                                                           | 123456 |  |
| 3. | Drehen Sie innerhalb von 3 Sekunden den Drehknopf in die<br>"Offen" - Position. Das Schloss ist geöffnet.        |        |  |

• Haben Sie einen falschen Code eingegeben, erfolgt ein langes Tonsignal und die rote LED leuchtet.

• Nach 4 falschen Codeeingaben hintereinander, tritt eine Sperrzeit von 1 Minute ein und die rote LED blinkt alle 10 Sekunden. Während dieser Sperrzeit ist es nicht möglich einen Code einzugeben. Nach Ablauf der Sperrzeit hört die rote LED auf zu blinken. Wird erneut 2 x ein falscher Benutzercode eingegeben, schaltet das Schloss wieder für 1 Minute in eine Sperrzeit.

| 6.3 | Ändern des Benutzercodes K2                                                                                      |                                                                        | $\checkmark$ | × |
|-----|----------------------------------------------------------------------------------------------------|------------------------------------------------------------------------|--------------|---|
| 1.  | Halten Sie die Taste "0" ca. 3 Sekunden lang gedrückt.<br>Beim Lösen der Taste leuchtet die grüne LED dauerhaft. | 0                                                                      |              |   |
| 2.  | Geben Sie folgende Ziffer für die Art der Änderung ein.                                                          | <ul><li>O durch den Master oder</li><li>1 durch den Benutzer</li></ul> | ••           |   |
| 3.  | Geben Sie Ihren 6-stelligen Mastercode oder<br>Ihren 4-/6-stelligen Benutzercode ein z.B. Benutzer.              | 4444/44                                                                |              |   |
| 4.  | Geben Sie Ihren <b>neuen</b> 4-/6-stelligen Benutzercode ein z.B.                                                | 111/11                                                                 |              |   |
| 5.  | Geben Sie erneut Ihren <b>neuen</b> 4-/6-stelligen Benutzercode ein z.B.                                         | 1111/11                                                                |              |   |
| 6.  | Der neue Benutzercode ist akzeptiert.                                                                            |                                                                        |              |   |

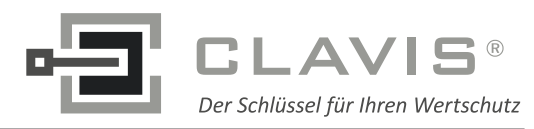

## **SmartCam**

## 6 4 Ändern des Mastercodes K2

| <b>6.4</b><br>Die | <b>6.4 Ändern des Mastercodes K2</b><br>Die Änderung des Mastercodes ist nur bei <b>geöffnetem</b> Schloss möglich. |        |  | × |
|-------------------|----------------------------------------------------------------------------------------------------|--------|--|---|
| 1.                | Halten Sie die Taste "2" ca. 3 Sekunden lang gedrückt.<br>Beim Lösen der Taste leuchtet die grüne LED dauerhaft.    | 2      |  |   |
| 2.                | Geben Sie Ihren <b>alten</b> 6-stelligen Mastercode ein z.B.                                                        | 123456 |  |   |
| 3.                | Geben Sie Ihren <b>neuen</b> 6-stelligen Mastercode ein z.B.                                                        | 101010 |  |   |
| 4.                | Geben Sie erneut Ihren <b>neuen</b> 6-stelligen Mastercode ein z.B.                                                 | 101010 |  |   |
| 5.                | Der neue Mastercode ist akzeptiert.                                                                                 |        |  |   |

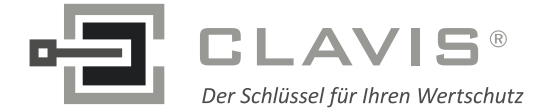

Х

## 7 Bedienung/Programmierung Betriebsart K3

#### 7.1 Schließen K3

| Bei jedem Schließen kann ein beliebiger 4-/6-stelliger Benutzercode eingegeben werden. |    |                                                                                                    | $\checkmark$ | × |  |
|----------------------------------------------------------------------------------------|----|----------------------------------------------------------------------------------------------------|--------------|---|--|
|                                                                                        | 1. | Schließen Sie die Tür am Wertbehältnis und drehen Sie den Drehknopf in die "Geschlossen" - Position. |              |   |  |
|                                                                                        | 2. | Geben Sie Ihren 4-/6-stelligen Code ein z.B. Benutzercode.<br>Das Schloss ist verschlossen.          | 3333/33      |   |  |

• Das Verschließen kann auch in umgekehrter Reihenfolge erfolgen.

## 7.2 Öffnen K3

## 7.2.1 Öffnen mit Benutzercode K3

|    |                                                                                                    | $\checkmark$ | Х |
|----|----------------------------------------------------------------------------------------------------|--------------|---|
| 1. | Geben Sie Ihren zuvor gewählten 4-/6-stelligen Benutzercode ein z.B.                                      |              |   |
| 2. | Drehen Sie innerhalb von 3 Sekunden den Drehknopf in die<br>"Offen" - Position. Das Schloss ist geöffnet. |              |   |

## 7.2.2 Öffnen mit Mastercode/Facility-Mastercode K3

Bei Eingabe des Mastercodes wird der Benutzercode gelöscht. Bei Eingabe des Facility-Mastercodes bleibt der Benutzercode erhalten. Das Schloss muss daher anschließend zwingend mit einem Tastendruck wieder verschlossen werden.

| 1. | Halten Sie die Taste "8" ca. 3 Sekunden lang gedrückt.<br>Beim Lösen der Taste leuchtet die grüne LED dauerhaft. | 8      |  |
|----|----------------------------------------------------------------------------------------------------|--------|--|
| 2. | Geben Sie Ihren 6-stelligen <b>Mastercode/Facility-Mastercode</b> ein z.B.                                       | 123456 |  |
| 3. | Drehen Sie innerhalb von 3 Sekunden den Drehknopf in die<br>"Offen" - Position. Das Schloss ist geöffnet.        |        |  |

• Haben Sie einen falschen Code eingegeben, erfolgt ein langes Tonsignal und die rote LED leuchtet.

• Nach 4 falschen Codeeingaben hintereinander, tritt eine Sperrzeit von 1 Minute ein und die rote LED blinkt alle 10 Sekunden. Während dieser Sperrzeit ist es nicht möglich einen Code einzugeben. Nach Ablauf der Sperrzeit hört die rote LED auf zu blinken. Wird erneut 2 x ein falscher Benutzercode eingegeben, schaltet das Schloss wieder für 1 Minute in eine Sperrzeit.

| <b>7.3</b><br>Die | 7.3 Andern des Mastercode/Facility-Mastercodes K3<br>Die Änderung des Mastercode/Facility-Mastercodes ist nur bei <b>geöffnetem</b> Schloss möglich. |        |    | x |
|-------------------|----------------------------------------------------------------------------------------------------|--------|----|---|
| 1.                | Halten Sie die Taste "2" ca. 3 Sekunden lang gedrückt.<br>Beim Lösen der Taste leuchtet die grüne LED dauerhaft.                                     | 2      |    |   |
| 2.                | Geben Sie Ihren 6-stelligen Code ein z.B. Mastercode.                                                                                                | 123456 |    |   |
| 3.                | Geben Sie Ihren <b>neuen</b> 6-stelligen Code ein z.B.                                                                                               | 101010 | •• |   |
| 4.                | Geben Sie erneut Ihren <b>neuen</b> 6-stelligen Code ein z.B.                                                                                        | 101010 |    |   |
| 5.                | Der neue Code ist akzeptiert.                                                                                                    |        |    |   |

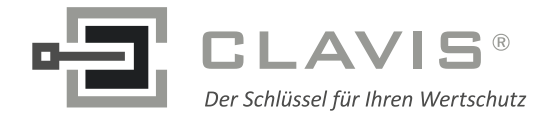

/

Х

## **SmartCam**

#### 8 Bedienung/Programmierung Betriebsart K4

#### 8.1 Schließen K4

| Bei jedem Schließen kann ein beliebiger 4-/6-stelliger Benutzercode eingegeben werden. |    |                                                                                                    | $\checkmark$ | X |  |
|----------------------------------------------------------------------------------------|----|----------------------------------------------------------------------------------------------------|--------------|---|--|
|                                                                                        | 1. | Schließen Sie die Tür am Wertbehältnis und drehen Sie den Drehknopf in die "Geschlossen" - Position. |              |   |  |
| 2                                                                                      | 2. | Geben Sie Ihren 4-/6-stelligen Code ein z.B. Benutzercode.<br>Das Schloss ist verschlossen.          | 3333/33      |   |  |

• Das Verschließen kann auch in umgekehrter Reihenfolge erfolgen.

## 8.2 Öffnen K4

## 8.2.1 Öffnen mit Benutzercode K4

|    |                                                                                                    | $\checkmark$ | X |
|----|----------------------------------------------------------------------------------------------------|--------------|---|
| 1. | Geben Sie Ihren zuvor gewählten 4-/6-stelligen Benutzercode ein z.B.                                      |              |   |
| 2. | Drehen Sie innerhalb von 3 Sekunden den Drehknopf in die<br>"Offen" - Position. Das Schloss ist geöffnet. |              |   |

#### 8.2.2 Öffnen mit Mastercode K4

Durch Eingabe des Mastercodes wird der Benutzercode gelöscht.

| 1. | Halten Sie die Taste "8" ca. 3 Sekunden lang gedrückt.<br>Beim Lösen der Taste leuchtet die grüne LED dauerhaft. | 8      | •• |  |
|----|----------------------------------------------------------------------------------------------------|--------|----|--|
| 2. | Geben Sie Ihren 6-stelligen <b>Mastercode</b> ein z.B.                                                           | 123456 |    |  |
| 3. | Drehen Sie innerhalb von 3 Sekunden den Drehknopf in die<br>"Offen" - Position. Das Schloss ist geöffnet.        |        |    |  |

• Haben Sie einen falschen Code eingegeben, erfolgt ein langes Tonsignal und die rote LED leuchtet.

• Nach 4 falschen Codeeingaben hintereinander, tritt eine Sperrzeit von 1 Minute ein und die rote LED blinkt alle 10 Sekunden. Während dieser Sperrzeit ist es nicht möglich einen Code einzugeben. Nach Ablauf der Sperrzeit hört die rote LED auf zu blinken. Wird erneut 2 x ein falscher Benutzercode eingegeben, schaltet das Schloss wieder für 1 Minute in eine Sperrzeit.

| <b>8.3 Ändern des Mastercodes K4</b><br>Die Änderung des Mastercodes ist nur bei <b>geöffnetem</b> Schloss möglich. |                                                                                                    |        | $\checkmark$ | × |
|----------------------------------------------------------------------------------------------------|----------------------------------------------------------------------------------------------------|--------|--------------|---|
| 1.                                                                                                    | Halten Sie die Taste "2" ca. 3 Sekunden lang gedrückt.<br>Beim Lösen der Taste leuchtet die grüne LED dauerhaft. | 2      |              |   |
| 2.                                                                                                    | Geben Sie Ihren 6-stelligen Code ein z.B. Mastercode.                                                            | 123456 |              |   |
| 3.                                                                                                    | Geben Sie Ihren <b>neuen</b> 6-stelligen Code ein z.B.                                                           | 101010 |              |   |
| 4.                                                                                                    | Geben Sie erneut Ihren <b>neuen</b> 6-stelligen Code ein z.B.                                                    | 101010 |              |   |
| 5.                                                                                                    | Der neue Code ist akzeptiert.                                                                                    |        |              |   |

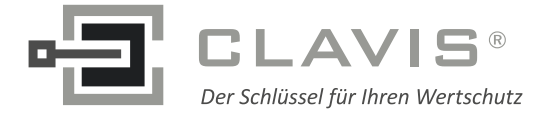

Х

Х

/

Γ

## 9-13 Gültig für alle Betriebsarten

#### 9 Reset

Bei einem Reset werden alle Codes auf Werkseinstellung zurückgesetzt. Programmierte Benutzercodes werden gelöscht. Das Reset ist nur bei **geöffnetem** Schloss möglich.

| 1. | Halten Sie die Taste "6" ca. 3 Sekunden lang gedrückt.<br>Beim Lösen der Taste leuchtet die grüne LED dauerhaft. | 6      |  |
|----|----------------------------------------------------------------------------------------------------|--------|--|
| 2. | Geben Sie Ihren 6-stelligen <b>Mastercode</b> ein z.B.                                                           | 123456 |  |
| 3. | Geben Sie den 2-stelligen Resetcode ein.                                                                         | 00     |  |
| 4. | Geben Sie erneut Ihren 6-stelligen <b>Mastercode</b> ein z.B.                                                    | 123456 |  |
| 5. | Geben Sie erneut den 2-stelligen Resetcode ein.                                                                  | 00     |  |
| 6. | Das Schloss befindet sich wieder im Auslieferungszustand.                                                        |        |  |

#### 10 Prüfen System

Jede Zifferntaste einmal drücken. Eine funktionsfähige Taste wird mit einem doppelten Tonsignal quittiert. Eine nicht erkannte Taste wird mit einem langen Tonsignal quittiert und der Funktionstest abgebrochen. Das Schloss muss überprüft werden.

| 1. | Halten Sie die Taste "5" ca. 3 Sekunden lang gedrückt.<br>Beim Lösen der Taste leuchtet die grüne LED dauerhaft. | 5          |  |
|----|----------------------------------------------------------------------------------------------------|------------|--|
| 2. | Drücken Sie einmal jede Taste der Reihenfolge nach.                                                              | 1, 2, 3, 0 |  |

## 11 Riegelstellungsanzeige

|    |                                                        |                    | V | ~ |
|----|--------------------------------------------------------|--------------------|---|---|
| 1. | Halten Sie die Taste "4" ca. 3 Sekunden lang gedrückt. | 4                  |   |   |
| 2. | Riegel befindet sich "Geschlossen" - Position.         | Grüne LED leuchtet |   |   |
| 3. | Riegel befindet sich "Offen" - Position.               | Rote LED leuchtet  |   |   |

#### 12 Betriebsart auslesen

| <b>12 Betriebsart auslesen</b><br>Es wird die aktuelle Betriebsart angezeigt. |                                                                                                    |        | $\checkmark$ | x |
|-------------------------------------------------------------------------------|----------------------------------------------------------------------------------------------------|--------|--------------|---|
| 1.                                                                            | Halten Sie die Taste "7" ca. 3 Sekunden lang gedrückt.<br>Beim Lösen der Taste leuchtet die grüne LED dauerhaft.          | 7      |              |   |
| 2.                                                                            | Geben Sie Ihren 6-stelligen <b>Mastercode</b> ein z.B.                                                                    | 123456 |              |   |
| 3.                                                                            | Zehnerstelle = Anzahl Signaltöne + rote LED<br>Pause + rote LED<br>Einerstelle = Anzahl Signaltöne + grüne LED + rote LED |        |              |   |
| 4.                                                                            | Die Informationsanzeige ist beendet.                                                                                      |        |              |   |

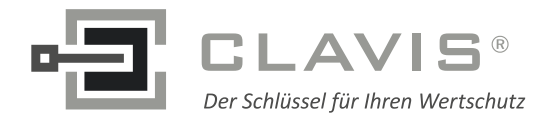

## **SmartCam**

#### **13 Stromversorgung und Batteriewechsel**

- Das Schloss wird durch eine 9 V Blockbatterie Alkaline mit Strom versorgt (keine Akkus!). Bei unzureichender Batterieladung erfolgt nach Codeeingabe mehrmals hintereinander ein Warnton und die rote LED blinkt mehrmals auf. Wechseln Sie schnellstmöglich die Batterie. Die programmierten Codes bleiben während des Batteriewechsels erhalten.
- Bei festgeschraubtem Batteriefach: Sollte die Batterie so entleert sein, dass eine Codeeingabe und somit die Öffnung des Wertbehältnisses nicht mehr möglich ist, kann das Schloss von außen bestromt werden. Entfernen Sie zuerst die Folie an den angegebenen Punkten (siehe Abb. 1). Halten Sie dazu eine 9 Volt Blockbatterie an die Bestromungspunkte der Eingabeeinheit und öffnen das Schloss wie beschrieben.
- Bitte entsorgen Sie gebrauchte Batterien stets umweltgerecht.

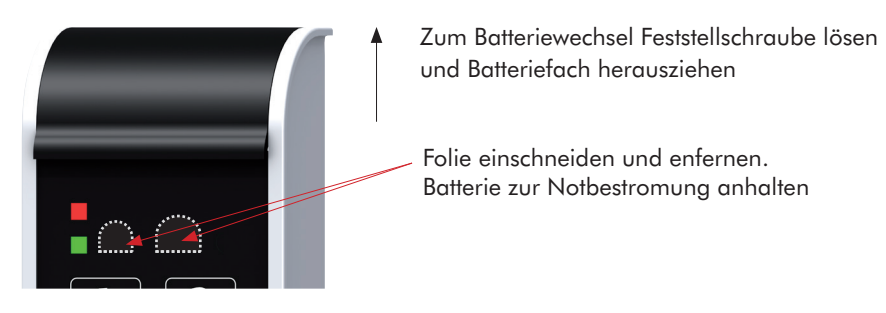

Abb. 1: Batteriefach SmartCam und Notbestromungspunkte

## Kundendienst

CLAVIS Deutschland GmbH Schillerstraße 47-51 34117 Kassel

Telefon: +49 (0)561 988 499-0 Fax: +49 (0)561 988 499-99

E-Mail: info@tresore.eu Internet: www.tresore.eu www.tresorschloss.de